# **USER'S GUIDE**

### Date: July 18, 2008

### Guideline for SWAP, SUBSTITUTION and CHANGE DATE processes

A new option within the Booked Transits is available

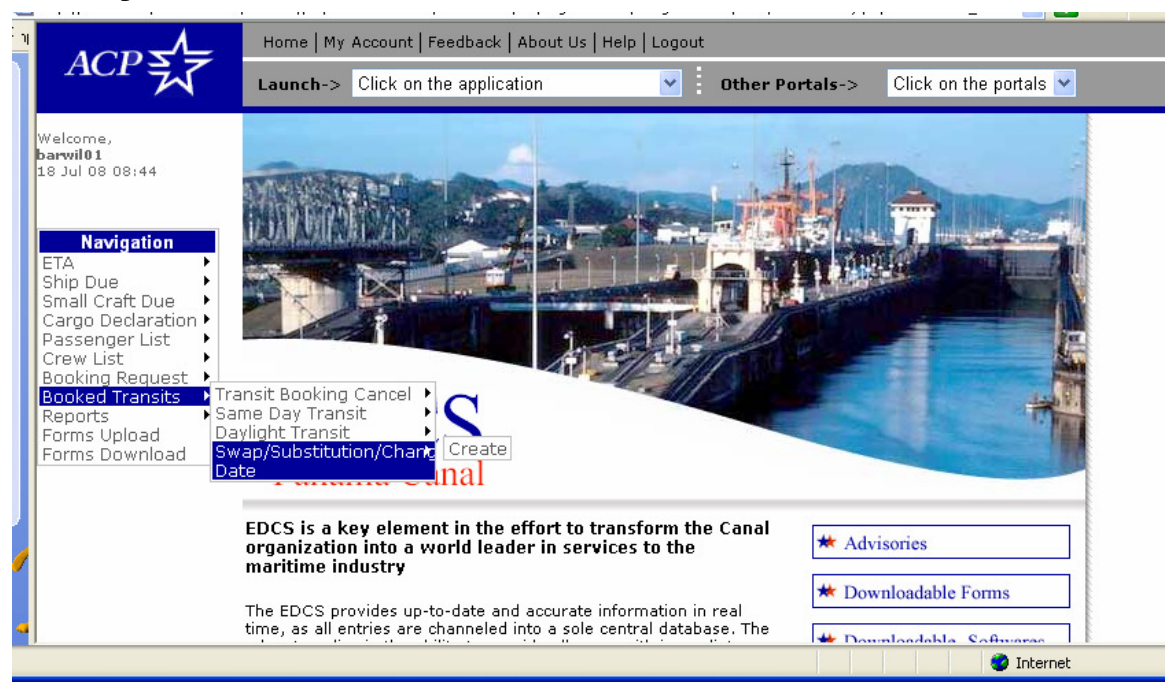

To continue, you may know the booked vessel that will be involved in the swap, substitution or change date process.

Under the new option (Swap/substitution/Change Date) you may select a visit

| ED<br>Swa | CS   | ubstitution/Change Da | te Searc     | ch            |               |                  |      |                 |                 |                     |                        |                |   |
|-----------|------|-----------------------|--------------|---------------|---------------|------------------|------|-----------------|-----------------|---------------------|------------------------|----------------|---|
|           | Sear | ch Results            |              |               |               |                  |      |                 |                 |                     |                        |                |   |
|           |      |                       |              |               |               |                  |      |                 |                 |                     |                        |                |   |
|           |      |                       |              |               |               |                  |      |                 |                 |                     | <                      | Page 1 of      | 1 |
| Sig       | n    |                       |              |               |               |                  |      |                 |                 |                     |                        | To Page        | _ |
|           | s/N  | Transaction No. 🔺     | Visit<br>No. | Booking<br>Id | Vessel<br>SIN | Vessel<br>Name   | Dir. | Vessel<br>Agent | ACP<br>official | ETA                 | Request<br>Date        | Flow<br>Status |   |
| 0         | 1    | TBR20080627145639461  | 146735       | 168296        | 6002599       | BBC<br>SWEDEN    | Ν    | testing         | MARRY<br>Y      | 10/08/2008<br>14:00 | 27/06/2008<br>14:57:30 | APPROVED       | e |
| $\circ$   | 2    | TBR20080627145106764  | 146734       | 168295        | 6002599       | BBC<br>SWEDEN    | Ν    | TESTING         | MARRY<br>Y      | 08/08/2008<br>14:50 | 27/06/2008<br>14:53:14 | APPROVED       | e |
| 0         | 3    | TBR20080627144923395  | 146733       | 168294        | 6002599       | BBC<br>SWEDEN    | Ν    | TESTING         | MARRY<br>Y      | 05/08/2008<br>16:00 | 27/06/2008<br>14:50:09 | APPROVED       | e |
| $\circ$   | 4    | TBR20080627144532439  | 146732       | 168293        | 6002786       | BBC<br>AUSTRALIA | Ν    | TESTING         | MARRY           | 30/07/2008<br>13:00 | 27/06/2008<br>14:47:24 | APPROVED       | s |

Get Transit Booking Details by clicking on the Transit No.

| Transaction mile                                                                                                    |                                                                                        |                                                                                                    |                                                                                                    |                                 |                                                           |                                                       |
|----------------------------------------------------------------------------------------------------|----------------------------------------------------------------------------------------|----------------------------------------------------------------------------------------------------|----------------------------------------------------------------------------------------------------|---------------------------------|-----------------------------------------------------------|-------------------------------------------------------|
| Transaction No.:                                                                                                    | TBR200807                                                                              | 17150857382                                                                                                    | Flow Status:                                                                                       |                                 | APPROVED                                                  | I                                                     |
| Sync Status:                                                                                                    | Success                                                                                |                                                                                                    | Submit Date                                                                                        | Time:                           | 17/07/200                                                 | 8 15:09:07                                            |
| Sync Message:                                                                                                    |                                                                                        |                                                                                                    | Rejection Re                                                                                       | ason:                           |                                                           |                                                       |
| Booking<br>Information                                                                                                    | Booking Details                                                                        | Structural Changes                                                                                                    | Booking Fee                                                                                        | Change Inf                      | ormation                                                  |                                                       |
|                                                                                                    |                                                                                        |                                                                                                    |                                                                                                    |                                 | Visit I                                                   | nformation   Vessel                                   |
| Visit Information                                                                                                    |                                                                                        |                                                                                                    |                                                                                                    |                                 |                                                           |                                                       |
| Visit No.*:                                                                                                    | 146810                                                                                 |                                                                                                    | Booking Id:                                                                                        |                                 | 168368                                                    |                                                       |
| Customer Code*:                                                                                                    | HOLLAN                                                                                 |                                                                                                    | Movement N                                                                                         | 0.*:                            | 545949                                                    |                                                       |
| Tropical Fresh Wate                                                                                                    | er                                                                                     |                                                                                                    | ETA:                                                                                               |                                 | 14/10/200                                                 | 8                                                     |
| vratt_AFT:<br>Vessel Agent *:                                                                                                    | FERNIE                                                                                 |                                                                                                    | Initial Trans                                                                                      | it:                             | No                                                        |                                                       |
| Anent Representativ                                                                                                    | reixine<br>re*: 104                                                                    |                                                                                                    | Dangerous C                                                                                        | argo on                         | No                                                        |                                                       |
| Request Date:                                                                                                    | 17/07/2009                                                                             |                                                                                                    | Board*:<br>Agent Rema                                                                              | rk:                             |                                                           |                                                       |
| ACD Approving Offic                                                                                                    | rial: MARRY Y                                                                          |                                                                                                    | Booking Dat                                                                                        | o*'                             | 14/10/200                                                 | 8                                                     |
| Her approving only                                                                                                    |                                                                                        |                                                                                                    | booking but                                                                                        |                                 | 14,10,200                                                 | 0                                                     |
|                                                                                                    |                                                                                        |                                                                                                    |                                                                                                    |                                 | Visit I                                                   | nformation   Vessel                                   |
| Vessel Information                                                                                                    | i                                                                                      |                                                                                                    |                                                                                                    |                                 |                                                           |                                                       |
|                                                                                                    |                                                                                        |                                                                                                    |                                                                                                    |                                 |                                                           |                                                       |
| Vessel SIN*:                                                                                                    | 804428                                                                                 |                                                                                                    | Vessel Type                                                                                        | *:                              | 01                                                        |                                                       |
| Vessel SIN*:<br>Vessel Name*:<br>lick on the Cha                                                                                                    | 804428<br>CARIBE BUL                                                                   | KER<br>ation tab.                                                                                                    | Vessel Type<br>Beam*:                                                                              | *:                              | 01<br>16.42                                               |                                                       |
| Vessel SIN*:<br>Vessel Name*:<br>lick on the Cha<br>EDCS<br>Fransit Booking Detail:                                                                                                    | 804428<br>CARIBE BUL<br>ange Informa                                                   | KER<br>ation tab.                                                                                                    | Vessel Type<br>Beam*:                                                                              | *:                              | 01<br>16.42                                               |                                                       |
| Vessel SIN*:<br>Vessel Name*:<br>lick on the Cha<br>EDCS<br>Iransit Booking Detail:<br>Transaction Info                                                                                                    | 804428<br>CARIBE BUL<br>ange Informa                                                   | KER<br>ation tab.                                                                                                    | Vessel Type<br>Beam*:                                                                              | *:                              | 01<br>16.42                                               |                                                       |
| Vessel SIN*:<br>Vessel Name*:<br>lick on the Cha<br>EDCS<br>Transit Booking Detail:<br>Transaction Info<br>Transaction No.:                                                                                                    | 804428<br>CARIBE BUL<br>ange Informs<br>s                                              | KER<br>ation tab.                                                                                                    | Vessel Type<br>Beam*:<br>Flow Status:                                                              | *:                              | 01<br>16.42<br>APPROVED                                   |                                                       |
| Vessel SIN*:<br>Vessel Name*:<br>lick on the Cha<br>EDCS<br>Transit Booking Detail:<br>Transaction Info<br>Transaction No.:<br>Sync Status:                                                                                                    | 804428<br>CARIBE BUL<br>ange Informa<br>s<br>TBR20080711<br>Success                    | KER<br>ation tab.<br>7150857382                                                                                                    | Vessel Type<br>Beam*:<br>Flow Status:<br>Submit DateTir                                            | *:                              | 01<br>16.42<br>APPROVED<br>17/07/2008 1                   | 5:09:07                                               |
| Vessel SIN*:<br>Vessel Name*:<br>lick on the Cha<br>EDCS<br>Transit Booking Detail:<br>Transaction Info<br>Transaction No.:<br>Sync Status:<br>Sync Message:                                                                                                    | 804428<br>CARIBE BUL<br>ange Informa<br>s<br>TBR2008071<br>Success                     | кек<br>ation tab.<br>7150857382                                                                                                    | Vessel Type<br>Beam*:<br>Flow Status:<br>Submit DateTin<br>Rejection Reas                          | *:<br>ne:<br>on:                | 01<br>16.42<br>APPROVED<br>17/07/2008 1                   | 5:09:07                                               |
| Vessel SIN*:<br>Vessel Name*:<br>lick on the Cha<br>EDCS<br>Transit Booking Detail:<br>Transaction Info<br>Transaction No.:<br>Sync Status:<br>Sync Message:                                                                                                    | 804428<br>CARIBE BUL<br>ange Informa<br>s<br>TBR20080711<br>Success                    | KER<br>ation tab.<br>7150857382<br>Structural Changes                                                                                                    | Vessel Type<br>Beam*:<br>Flow Status:<br>Submit DateTin<br>Rejection Reas                          | *:<br>ne:<br>on:                | 01<br>16.42<br>APPROVED<br>17/07/2008 1                   | 5:09:07                                               |
| Vessel SIN*:<br>Vessel Name*:<br>lick on the Cha<br>EDCS<br>Transit Booking Detail:<br>Transaction Info<br>Transaction No.:<br>Sync Status:<br>Sync Status:<br>Sync Message:<br>Booking<br>Information                                                                | 804428<br>CARIBE BUL<br>ange Informa<br>s<br>TBR2008071<br>Success<br>Booking Details  | KER<br>ation tab.<br>7150857382<br>Structural Changes                                                                                                    | Vessel Type<br>Beam*:<br>Flow Status:<br>Submit DateTin<br>Rejection Reas<br>Booking Fee           | *:<br>ne:<br>on:<br>ange Inform | 01<br>16.42<br>APPROVED<br>17/07/2008 1<br>nation         | 5:09:07                                               |
| Vessel SIN*:<br>Vessel Name*:<br>lick on the Cha<br>EDCS<br>Transit Booking Detail:<br>Transaction Info<br>Transaction No.:<br>Sync Status:<br>Sync Status:<br>Sync Message:<br>Booking<br>Information                                                                | 804428<br>CARIBE BUL<br>ange Informa<br>s<br>TBR2008071<br>Success<br>Booking Details  | KER<br>ation tab.<br>7150857382<br>Structural Changes                                                                                                    | Vessel Type<br>Beam*:<br>Flow Status:<br>Submit DateTin<br>Rejection Reas<br>Booking Fee           | *:<br>ne:<br>on:<br>ange Inform | 01<br>16.42<br>APPROVED<br>17/07/2008 1<br>nation         | 5:09:07                                               |
| Vessel SIN*:<br>Vessel Name*:<br>lick on the Cha<br>EDCS<br>Transit Booking Detail:<br>Transaction Info<br>Transaction No.:<br>Sync Status:<br>Sync Message:<br>Booking<br>Information<br>Swap<br>TBR Transaction Num                                                 | 804428<br>CARIBE BUL<br>ange Informa<br>s<br>TBR2008071<br>Success<br>Booking Details  | KER<br>ation tab.<br>7150857382<br>Structural Changes                                                                                                    | Vessel Type<br>Beam*:<br>Flow Status:<br>Submit DateTir<br>Rejection Reas<br>Booking Fee Ch        | *:<br>ne:<br>on:<br>ange Infor  | 01<br>16.42<br>APPROVED<br>17/07/2008 1<br>nation         | 5:09:07                                               |
| Vessel SIN*:<br>Vessel Name*:<br>lick on the Cha<br>EDCS<br>Transit Booking Detail:<br>Transaction Info<br>Transaction No.:<br>Sync Status:<br>Sync Message:<br>Booking<br>Information<br>Swap<br>TBR Transaction Num                                                 | 804428<br>CARIBE BUL<br>ange Informa<br>s<br>TBR2008071<br>Success<br>Booking Details  | KER<br>ation tab.<br>7150857382<br>Structural Changes                                                                                                    | Vessel Type<br>Beam*:<br>Flow Status:<br>Submit DateTir<br>Rejection Reas<br>Booking Fee Ch        | *:<br>on:<br>ange Infor         | 01<br>16.42<br>APPROVED<br>17/07/2008 1<br>Nation<br>Swap | 5:09:07<br>  Substitute   Chan                        |
| Vessel SIN*:<br>Vessel Name*:<br>lick on the Cha<br>EDCS<br>Transaction Info<br>Transaction No.:<br>Sync Status:<br>Sync Message:<br>Booking<br>Information<br>Swap<br>TBR Transaction Num                                                                            | 804428<br>CARIBE BUL<br>ange Informa<br>s<br>TBR2008071:<br>Success<br>Booking Details | KER<br>ation tab.<br>7150857382<br>Structural Changes                                                                                                    | Vessel Type<br>Beam*:<br>Flow Status:<br>Submit DateTin<br>Rejection Reas<br>Booking Fee Ch        | *:<br>on:<br>ange Infor         | 01<br>16.42<br>APPROVED<br>17/07/2008 1<br>Swap           | 5:09:07                                               |
| Vessel SIN*:<br>Vessel Name*:<br>lick on the Cha<br>EDCS<br>Transaction Info<br>Transaction No.:<br>Sync Status:<br>Sync Message:<br>Booking<br>Information<br>Swap<br>TBR Transaction Numi<br>Substitute<br>Visit Number*:                                           | 804428<br>CARIBE BUL<br>ange Informa<br>s<br>TBR2008071:<br>Success<br>Booking Details | KER<br>ation tab.<br>7150857382<br>Structural Changes                                                                                                    | Vessel Type<br>Beam*:<br>Flow Status:<br>Submit DateTin<br>Rejection Reas<br>Booking Fee Ch        | *:<br>on:<br>ange Infor         | 01<br>16.42<br>APPROVED<br>17/07/2008 1<br>Swap           | 5:09:07                                               |
| Vessel SIN*:<br>Vessel Name*:<br>lick on the Cha<br>EDCS<br>Transit Booking Detail:<br>Transaction Info<br>Transaction No.:<br>Sync Status:<br>Sync Status:<br>Sync Message:<br>Booking<br>Information<br>Swap<br>TBR Transaction Num<br>Substitute<br>Visit Number*: | 804428<br>CARIBE BUL<br>ange Informa<br>s<br>TBR20080713<br>Success<br>Booking Details | KER ation tab. 7150857382 Structural Changes Select Select | Vessel Type<br>Beam*:<br>Flow Status:<br>Submit DateTir<br>Rejection Reas<br>Booking Fee Char<br>a | *:<br>on:<br>ange Infori        | 01<br>16.42<br>APPROVED<br>17/07/2008 1<br>mation<br>Swap | 5:09:07<br>  Substitute   Chan<br>  Substitute   Chan |
| Vessel SIN*:<br>Vessel Name*:<br>lick on the Cha<br>EDCS<br>Transation Info<br>Transaction No.:<br>Sync Status:<br>Sync Message:<br>Booking<br>Information<br>Swap<br>TBR Transaction Numi<br>Substitute<br>Visit Number*:<br>Change Date                             | 804428<br>CARIBE BUL<br>ange Informa<br>s<br>TBR2008071:<br>Success<br>Booking Details | KER<br>ation tab.<br>7150857382<br>Structural Changes                                                                                                    | Vessel Type<br>Beam*:<br>Flow Status:<br>Submit DateTin<br>Rejection Reas<br>Booking Fee Ch        | *:<br>on:<br>ange Infor         | 01<br>16.42<br>APPROVED<br>17/07/2008 1<br>Swap           | 5:09:07<br>  Substitute   Chan<br>  Substitute   Chan |

## Steps to submit a SWAP or SUBSTITUTION:

Click on the Select button to get the swap or substitution candidates. It will show bookings with same customer code and same direction.

| Ø      | ] EDCS     | Web  | Web Page Dialog      |              |               |               |                 |      |                     | ?                     | 12      | K |
|--------|------------|------|----------------------|--------------|---------------|---------------|-----------------|------|---------------------|-----------------------|---------|---|
|        | So         | arch | Dago for Swap        |              |               |               |                 |      |                     |                       |         | ^ |
|        | 360        |      | raye loi sirap       |              |               |               |                 |      |                     |                       |         |   |
|        |            |      |                      |              |               |               |                 |      |                     |                       |         |   |
|        |            |      |                      |              |               |               |                 |      |                     |                       |         |   |
|        |            |      |                      |              | - I.          |               |                 |      |                     |                       |         |   |
| S      | Select     | s/N  | Transaction No.      | Visit<br>No. | Booking<br>Id | Vessel<br>SIN | Vessel<br>Name  | Dir. | ETA                 | Request<br>Date       |         |   |
|        | $\circ$    | 1    | TBR20080710015830391 | 146809       | 168369        | 340928        | CORAL<br>BULKER | S    | 20/10/2008<br>01:30 | 10/07/200<br>02:04:15 | 18<br>; |   |
|        | $\circ$    | 2    | TBR20080715164558106 | 146850       | 168411        | 373087        | GEDIMINAS       | s    | 22/10/2008<br>14:00 | 15/07/200<br>16:46:54 | 8<br>,  |   |
|        | $\circ$    | З    | TBR20080710022815444 | 146814       | 168373        | 6000844       | BBC<br>NORTHSEA | S    | 28/10/2008<br>01:30 | 10/07/200<br>02:42:30 | 18<br>) |   |
|        | $\bigcirc$ | 4    | TBR20080717150857377 | 146816       | 168380        | 684872        | MINI<br>LANTERN | s    | 28/10/2008<br>01:30 | 17/07/200<br>15:09:07 | 8       |   |
|        |            |      |                      |              |               |               |                 |      |                     |                       |         |   |
|        |            |      |                      |              |               |               |                 |      |                     |                       |         |   |
|        |            |      |                      |              |               |               |                 |      |                     |                       |         |   |
|        |            |      |                      |              |               | Ok            | Cancel          |      |                     |                       |         |   |
|        | Sea        | arch | Critoria             |              |               |               |                 |      |                     |                       |         |   |
|        | 360        |      | entenu               |              |               |               |                 |      |                     |                       |         |   |
|        |            |      |                      |              |               |               |                 |      |                     |                       |         | ~ |
| <<br>~ |            |      | · ·                  |              |               |               |                 |      |                     |                       | 7       |   |

Select the booked vessel and press OK.

| elect   | s/N | Transaction No.      | Visit<br>No | Booking<br>Td | Vessel  | Vessel<br>Name  | Dir. | ETA                 | Reques              |
|---------|-----|----------------------|-------------|---------------|---------|-----------------|------|---------------------|---------------------|
| 0       | 1   | TBR20080710015830391 | 146809      | 168369        | 340928  | CORAL<br>BULKER | s    | 20/10/2008<br>01:30 | 10/07/20<br>02:04:1 |
| $\circ$ | 2   | TBR20080715164558106 | 146850      | 168411        | 373087  | GEDIMINAS       | s    | 22/10/2008<br>14:00 | 15/07/20<br>16:46:5 |
| ۲       | З   | TBR20080710022815444 | 146814      | 168373        | 6000844 | BBC<br>NORTHSEA | s    | 28/10/2008<br>01:30 | 10/07/20<br>02:42:3 |
| $\circ$ | 4   | TBR20080717150857377 | 146816      | 168380        | 684872  | MINI<br>LANTERN | s    | 28/10/2008<br>01:30 | 17/07/20<br>15:09:0 |
|         |     |                      |             |               | Ok      | Cancel          |      |                     |                     |

Press swap or substitution button to execute the requested action.

| EDCS<br>Transit Booking Deta | ails            |                      |             |           |            |                                 |
|------------------------------|-----------------|----------------------|-------------|-----------|------------|---------------------------------|
| Transaction Info             |                 |                      |             |           |            |                                 |
| Transaction No.:             | TBR2008071      | 7150857382           | Flow State  | 15:       | APPROVE    | D                               |
| Sync Status:                 | Success         |                      | Submit Da   | teTime:   | 17/07/20   | 08 15:09:07                     |
| Sync Message:                |                 |                      | Rejection   | Reason:   |            |                                 |
| Booking<br>Information       | Booking Details | Structural Changes   | Booking Fee | Change In | oformation |                                 |
|                              |                 |                      |             |           | ş          | Swap   Substitute   Change Date |
| Swap                         |                 |                      |             |           |            |                                 |
| TBR Transaction Nu           | mber*:          | 20080710022815 Selea | et          |           |            |                                 |
|                              |                 |                      |             |           | 5          | Swap   Substitute   Change Date |
| Substitute                   |                 |                      |             |           |            |                                 |
| Visit Number*:               |                 | Selec                | ot          |           |            |                                 |
|                              |                 |                      |             |           | 2          | Swap   Substitute   Change Date |
| Change Date                  |                 |                      |             |           |            |                                 |
| Booking Date*:               |                 |                      |             |           |            |                                 |
| Agent Representati           | ve*:            |                      |             |           |            |                                 |
| Agent Remark:                |                 |                      |             |           |            |                                 |
|                              |                 | Swap Substitute      | Change Date | Print Ba  | ack        |                                 |

Then the system will request a signature and when signed it will show a confirmation notice including the affected visit numbers.

### EDCS Transit Booking Details

#### Transit Booking Signing

| New TBR/TBC<br>Transaction Numbers: | TBR20080627160140923 /<br>TBR20080627160140928  |
|-------------------------------------|-------------------------------------------------|
| Affected Visit Nos:                 | 146732 / 146735                                 |
| Date/Time:                          | Friday, 27-Jun-2008, 16:02:39                   |
| Result:                             | TBR Swap operation been signed<br>and sent out. |

When ACP approved the request, the system will show the booked vessels and new booking request form with the new booking dates.

In the case of a substitution which involves a cancellation request, it will show both transactions (one for the booking request and one for the cancellation request).

### **Steps to submit a CHANGE DATE:**

Select the calendar button to choose a new transit date.

| EDCS<br>Transit Booking Deta | ills            |                    |            |         |       |         |         |       |      |          |          |          |
|------------------------------|-----------------|--------------------|------------|---------|-------|---------|---------|-------|------|----------|----------|----------|
| Transaction Info             |                 |                    |            |         |       |         |         |       |      |          |          |          |
| Transaction No.:             | TBR2008071      | .7150857377        | Flow S     | status: |       |         | AP      | PRO   | VED  |          |          |          |
| Sync Status:                 | Success         |                    | Submi      | t Date  | Time: |         | 17      | /07/: | 2008 | 15:09    | :07      |          |
| Sync Message:                |                 |                    | Reject     | ion Re  | ason: |         |         |       |      |          |          |          |
| Booking<br>Information       | Booking Details | Structural Changes | Booking Fe | e (     | Chang | je Info | orma    | tion  |      |          |          |          |
| Current Current              |                 |                    |            |         |       |         |         |       | Swa  | ap   Sul | bstitute | Change E |
| Swap                         | . —             |                    |            |         |       |         |         |       |      |          |          |          |
| TBR Transaction Nu           | mber*:          | Sele               | ect        | 🕘 Cal   | endar | - Mic   | rosof   | t In  | . 🗕  |          |          |          |
| _                            |                 |                    |            | 6       |       | :       | 2008    | 1     |      |          | titute   | Change E |
| Substitute                   |                 |                    |            | G       |       |         | July    |       |      | 0        |          |          |
| Visit Number*:               |                 | Sele               | ect        | sun     | mon   | tue     | wed     | thu   | fri  | sat      |          |          |
|                              |                 |                    |            | 6       | 7     | 1       | 2       | 3     | 4    | 5        | titute   | Change E |
| Change Date                  |                 |                    |            | 13      | / 14  | 15      | 9<br>16 | 17    | 18   | 12       |          |          |
| Booking Date*:               |                 |                    |            | 20      | 21    | 22      | 23      | 24    | 25   | 26       |          |          |
| Agent Representativ          | /e*:            |                    |            | 27      | 28    | 29      |         | 31    |      |          |          |          |
| Agent Remark:                |                 |                    |            |         |       |         |         |       |      |          |          |          |
|                              |                 |                    |            |         |       |         |         |       |      |          |          |          |

Include agent representative and press Change Date to execute the action.

| EDCS<br>Transit Booking Det | ails            |                    |             |          |                                 |
|-----------------------------|-----------------|--------------------|-------------|----------|---------------------------------|
| Transaction Info            |                 |                    |             |          |                                 |
| Transaction No.:            | TBR200807       | 17150857377        | Flow Stat   | us:      | APPROVED                        |
| Sync Status:                | Success         |                    | Submit Da   | nteTime: | 17/07/2008 15:09:07             |
| Sync Message:               |                 |                    | Rejection   | Reason:  |                                 |
| Booking<br>Information      | Booking Details | Structural Changes | Booking Fee | Change I | nformation                      |
|                             |                 |                    |             |          | Swap   Substitute   Change Date |
| Swap                        |                 |                    |             |          |                                 |
| TBR Transaction Nu          | ımber*:         | Sele               | ect         |          |                                 |
|                             |                 |                    |             |          | Swap   Substitute   Change Date |
| Substitute                  |                 |                    |             |          |                                 |
| Visit Number*:              |                 | Sele               | ect         |          |                                 |
|                             |                 |                    |             |          | Swap   Substitute   Change Date |
| Change Date                 |                 |                    |             |          |                                 |
| Booking Date*:              | 10/             | 11/2008            |             |          |                                 |
| Agent Representati          | ve*:            | х                  |             |          |                                 |
| Agent Remark:               | cha             | nging date         |             |          |                                 |
|                             |                 |                    |             |          |                                 |
|                             |                 | Swap Substitute    | Change Date | Print B  | ack                             |

Then the system will request a signature and when signed it will show a confirmation notice including the affected visit number.

| EDCS<br>Transit Booking Details |                                                   |
|---------------------------------|---------------------------------------------------|
| Transit Booking Signing         |                                                   |
|                                 |                                                   |
| Transaction No.:                | TBR20080714224855282                              |
| Visit No.:                      | 146698                                            |
| Movement No.:                   | 545822                                            |
| Date/Time:                      | Monday, 14-Jul-2008, 23:29:55                     |
| Result:                         | The Transit Booking has been signed successfully. |
|                                 |                                                   |
|                                 | OK                                                |

In the case that the change date involves a cancellation request, it will show both transactions (one for the booking request and one for the cancellation request).

| EDCS<br>Fransit Booking Details     |                                                     |
|-------------------------------------|-----------------------------------------------------|
| Transit Booking Signing             |                                                     |
|                                     |                                                     |
| New TBR/TBC Transaction<br>Numbers: | TBR20080714224855282 /<br>TBC20080714224855288      |
| Affected Visit Nos:                 | 146698 / 146698                                     |
| Date/Time:                          | Monday, 14-Jul-2008, 22:50:28                       |
| Result:                             | TBR Change Date operation been signed and sent out. |
|                                     |                                                     |

When ACP approved the request, the system will show the booked vessel with the new booking request form with the new booking date.